# Phoenix System

Getting Started Guide

020-101184-10

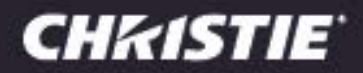

## **Phoenix System**

Getting Started Guide 020-101184-10

### NOTICES

### COPYRIGHT AND TRADEMARKS

© 2016 Christie Digital Systems USA Inc. All rights reserved.

All brand names and product names are trademarks, registered trademarks or trade names of their respective holders.

### REGULATORY

The product has been tested and found to comply with the limits for a Class A digital device, pursuant to Part 15 of the FCC Rules. These limits are designed to provide reasonable protection against harmful interference when the product is operated in a commercial environment. The product generates, uses, and can radiate radio frequency energy and, if not installed and used in accordance with the instruction manual, may cause harmful interference to radio communications. Operation of the product in a residential area is likely to cause harmful interference in which case the user will be required to correct the interference at the user's own expense.

CAN ICES-3 (A) / NMB-3 (A)

### 이 기기는 업무용(A급)으로 전자파적합등록을 한 기기이오니 판매자 또는 사용자는 이점을 주의하시기 바라며, 가정 외의 지역에서 사용하는 것을 목적으로 합니다.

### GENERAL

Every effort has been made to ensure accuracy, however in some cases changes in the products or availability could occur which may not be reflected in this document. Christie reserves the right to make changes to specifications at any time without notice. Performance specifications are typical, but may vary depending on conditions beyond Christie's control such as maintenance of the product in proper working conditions. Performance specifications are based on information available at the time of printing. Christie makes no warranty of any kind with regard to this material, including, but not limited to, implied warranties of fitness for a particular purpose. Christie will not be liable for errors contained herein or for incidental or consequential damages in connection with the performance or use of this material.

The product is designed and manufactured with high-quality materials and components that can be recycled and reused. This symbol means that electrical and electronic equipment, at their end-of-life, should be disposed of separately from regular waste. Please dispose of the product appropriately and according to local regulations. In the European Union, there are separate collection systems for used electrical and electronic products. Please help us to conserve the environment we live in! Canadian manufacturing facility is ISO 9001 and 14001 certified.

### **GENERAL WARRANTY STATEMENTS**

For complete information about Christie's limited warranty, please contact your Christie dealer. In addition to the other limitations that may be specified in Christie's limited warranty, the warranty does not cover:

- a. Problems or damage occurring during shipment, in either direction.
- b. Problems or damage caused by combination of a Product with non-Christie equipment, such as distribution systems, cameras, video tape recorders, etc., or use of a Product with any non-Christie interface device.
- c. Problems or damage caused by misuse, improper power source, accident, fire, flood, lightening, earthquake or other natural disaster.
- d. Problems or damage caused by improper installation/alignment, or by equipment modification, if by other than Christie service personnel or a Christie authorized repair service provider.
- e. Problems or damage caused by use of a Product on a motion platform or other movable device where such Product has not been designed, modified or approved by Christie for such use.
- f. Problems or damage caused by use of a system in the presence of an oil-based fog machine.
- g. Failure due to normal wear and tear.

### PREVENTATIVE MAINTENANCE

Preventative maintenance is an important part of the continued and proper operation of your product. Please see the Maintenance section for specific maintenance items as they relate to your product. Failure to perform maintenance as required, and in accordance with the maintenance schedule specified by Christie, will void the warranty.

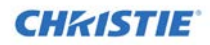

## **Getting Started**

This quick start guide describes a fast way to get a system up and running using basic configuration. For additional details and information on advanced configuration, refer to the Phoenix System Reference Manual.

Before you begin, you will need: video and audio sources, displays for the wall, speaker for the audio source for the wall (optional), management PC, network switch, standard tool kits, and related cabling.

### Note: The network switch must be a managed 1000 Gbps network switch and it needs to meet the requirements listed in the Phoenix System Reference manual.

Gather the following information:

- The role (encoding, decoding, or both) for each node.
- IP address of all networked sources.
- Source names (up to 20 alphanumeric characters).
- User name and passwords for all PCs that will be added to the network.
- Video file name for all RTSP stream sources.

Tip: The Phoenix System Reference Manual has a worksheet you can use to record this information.

### **Quick Start**

- 1. Inspect the equipment for damage.
- 2. Using the packing list, verify the contents of the shipment.
- 3. Prepare the LAN for the new Phoenix nodes and related sources.
- 4. Connect the nodes to your LAN using the **Network 1** connector.

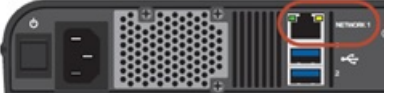

5. Connect a management PC to your LAN.

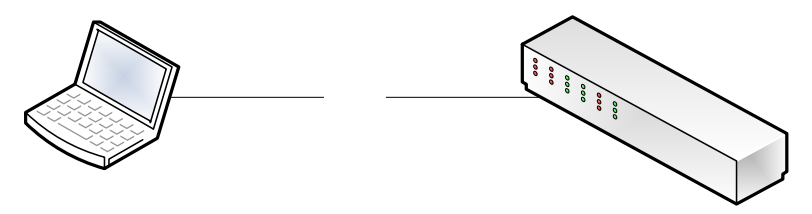

 Connect the sources. Connect all Phoenix DVI input sources to the input connectors (Input A and Input B) on the nodes (note the connectors you use for each source), and connect all other input sources (RTSP sources, Remote Desktop, or VNC) to your LAN (note their IP addresses).

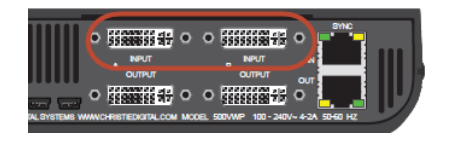

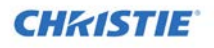

- Tip: If you are adding VNC or Remote desktop, verify the PCs are configured to allow remote access.
- 7. Connect the displays for the wall to the output connectors (Output A and Output B) on the nodes (note the connectors you use for each). The following illustrates the physical connections:

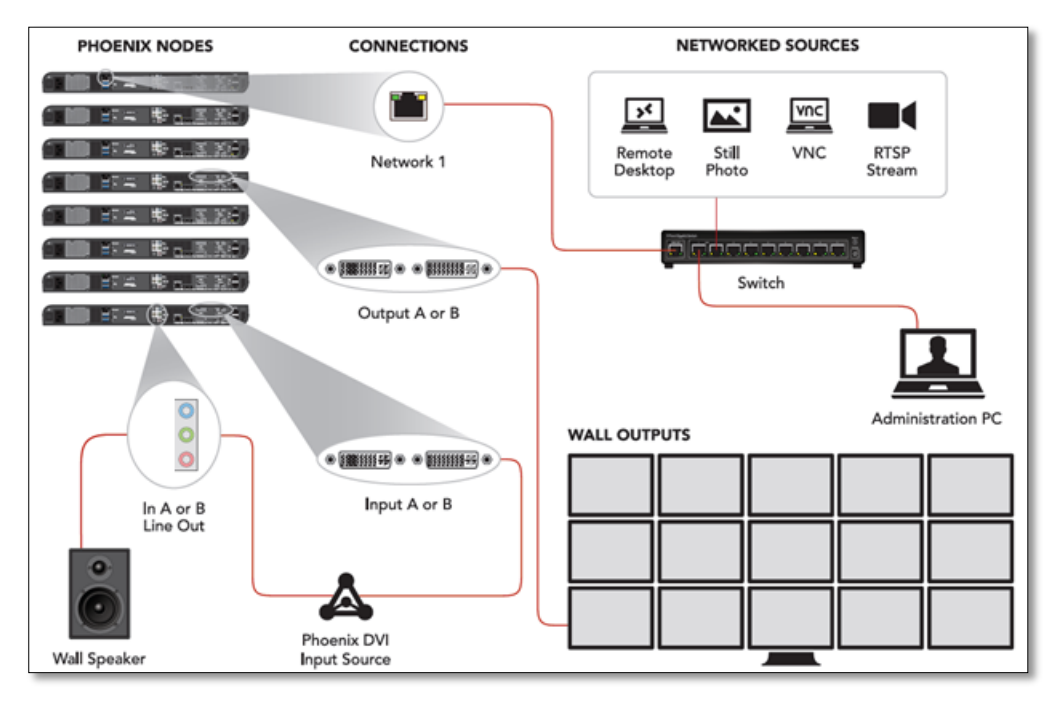

8. Power on nodes and verify the blue LED on the front of the unit is solid blue.

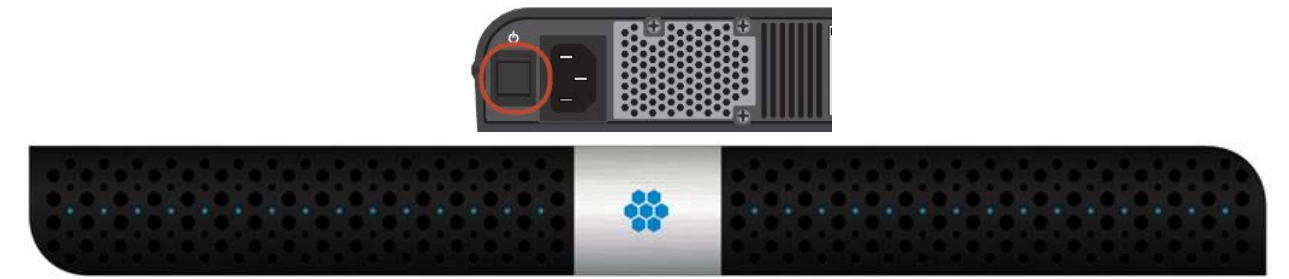

9. Using the Phoenix Controller Manager Wizard (available on the USB flash drive), assign a controller for the cluster of nodes. Note the IP address of the controller. The controller operates as the central point for configuration and monitoring of all the nodes. It serves as the manager of the nodes. One controller is assigned per cluster of nodes.

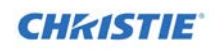

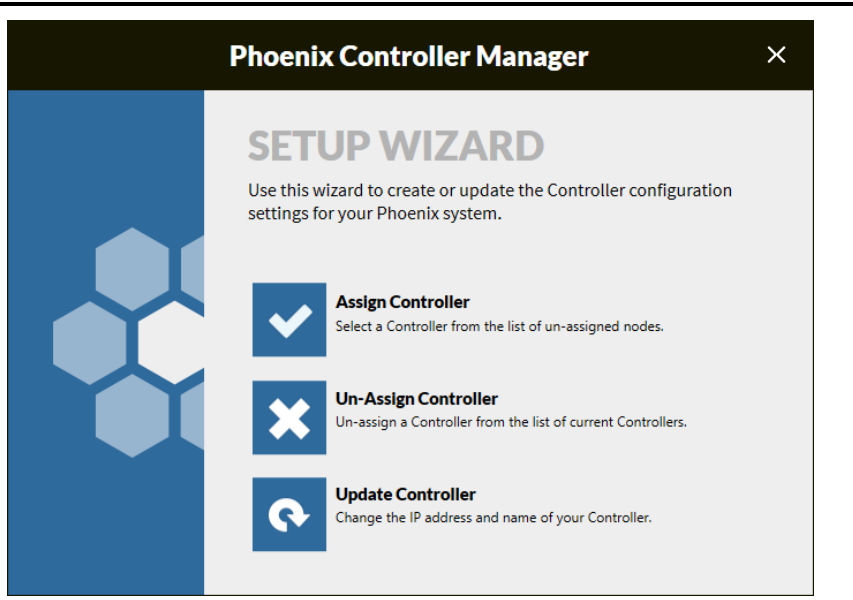

10. Click Go to Web Manager to launch the Web Manager.

|                   | Phoenix Contro               | oller Manager                 | ×              |
|-------------------|------------------------------|-------------------------------|----------------|
| FINISH            | ED!                          |                               |                |
| You have succes   | sfully assigned a Controller |                               |                |
| ASSIGNED CO       | NTROLLER                     |                               |                |
| Node ID<br>NIX-03 | Node Name<br>PHOENIX-03      | IP Address<br>10.2.50.102     |                |
|                   | You may close this window    | , or click Go to Web Manager. |                |
|                   |                              | Back                          | Go to Web Mana |

11. Login using the default user name (service) and password (service).

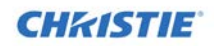

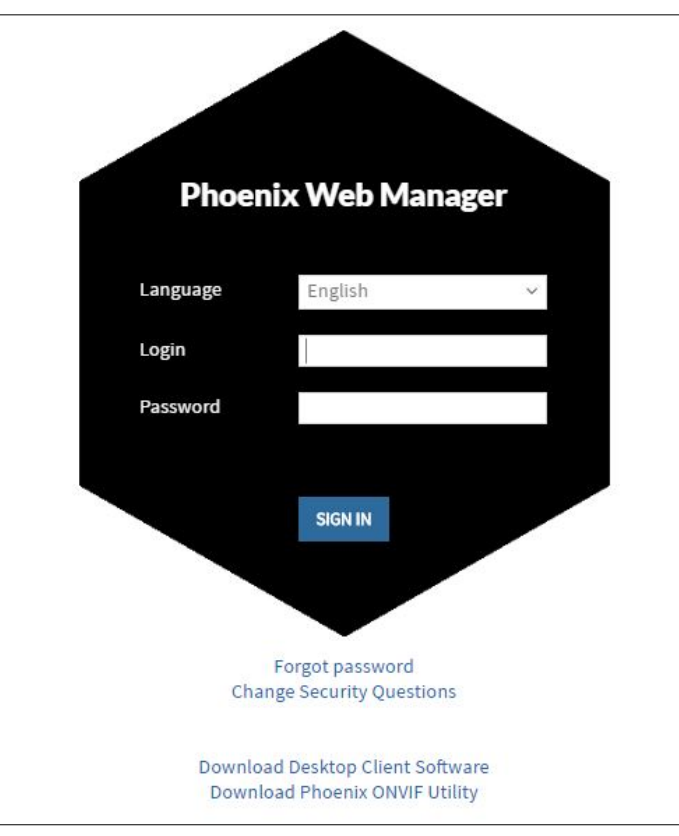

12. Using the Web Manager, change the default password for the admin account.

13. Using the Web Manager, add users.

Tip: It is best to add phone numbers for users so you can use the numbers for populating the technical support contact information for each node.

| Phoenix Web      | Manager      |            |                    |            | Hello, service Log out | English 🗸        |
|------------------|--------------|------------|--------------------|------------|------------------------|------------------|
| <b>1</b><br>Home | ()<br>Global | 👗<br>Nodes | Walls              | Lesers     | <b>Sources</b>         | <b>O</b><br>Help |
| User List        | USERS        |            |                    |            |                        |                  |
| 1                | User Name    | Gro        | ups                | Last Login | Notes                  |                  |
|                  | test         | Def        | aultUsers          |            |                        | -                |
| + Add User       | internaluser | Def        | aultUsers          |            |                        |                  |
|                  | jjames       | Def        | aultAdministrators |            |                        |                  |
|                  | mtester      | Def        | aultUsers          |            |                        |                  |
|                  |              |            |                    |            |                        |                  |

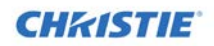

| Phoenix Web N    | Manager        |                  |          |                   | Hello, admin | Log out English | ~ |
|------------------|----------------|------------------|----------|-------------------|--------------|-----------------|---|
| <b>d</b><br>Home | ()<br>Global   | A<br>Nodes       | Walls    | <b>L</b><br>Users | Source:      | s Help          |   |
| Add User         | CREATE A NEV   | / USER           |          |                   |              |                 |   |
|                  |                | Employee Info    | ormation |                   | U            | ser Created     |   |
| Cusers List      |                | First Name       |          |                   | U            | ser Activity    |   |
|                  |                | Last Name        |          |                   | La           | ast Login:      |   |
|                  | Colort Flor    | Login            |          |                   | L            | ast Update      |   |
|                  | Select files   | Password         |          |                   |              |                 |   |
|                  |                | Re-Type Password |          |                   |              |                 |   |
|                  |                | Phone Numbers    | Work v   |                   |              |                 |   |
|                  |                |                  | Work v   |                   |              |                 |   |
|                  |                | Email Addresses  | Work ~   |                   |              |                 |   |
|                  |                |                  | Work ~   |                   |              |                 |   |
|                  |                | Directory Groups | Select   | ~                 |              |                 |   |
|                  |                |                  |          |                   |              |                 |   |
|                  | Add notes here | <u></u>          |          |                   |              |                 |   |
|                  |                |                  |          |                   |              |                 |   |
|                  |                |                  |          |                   |              |                 |   |
|                  |                |                  |          |                   | -> Save      |                 |   |
|                  |                |                  |          |                   |              |                 |   |

The following illustrates where this information can be used.

| hoenix Web       | Manager                                                                      |                                          |             |                                                                    | Hello, admin Logout                       | English   |
|------------------|------------------------------------------------------------------------------|------------------------------------------|-------------|--------------------------------------------------------------------|-------------------------------------------|-----------|
| <b>☆</b><br>Home | C)<br>Global                                                                 | A<br>Nodes                               | Walls       | Lsers                                                              | Sources                                   | O<br>Help |
| dit Node         | EDIT NODE                                                                    |                                          |             |                                                                    |                                           |           |
| Nodes List       |                                                                              | NODE INFORMATION Node Name: PHOENIX 121  |             | ]                                                                  |                                           |           |
| Node Profile     |                                                                              | Automatically Acquire IP Addres          | 8           | Node Serial Number:                                                | 040288                                    |           |
|                  | Subnet Mask                                                                  | 10.10.100.121<br>155.255.255.0           | ]           | MAC Address 70-54-0. Physical Location:                            | -ne-co-es                                 |           |
|                  | Preferred DNS                                                                | 10.10.40.18                              | 5<br>]<br>] |                                                                    | Ŷ                                         |           |
|                  |                                                                              |                                          |             | Help me locate the<br>Identify Node                                | node:                                     |           |
|                  | TECHNICAL SUPP                                                               | PORT CONTACT INFO                        |             | Power Options<br>Restart v                                         | •                                         |           |
|                  | Joe Integrator<br>Work: (602) 943-5<br>Work: (602) 943-5<br>Work Email: Inte | 700<br>701<br>grator@christiedigital.com |             | Select an option fro<br>and click the arrow<br>power on/off this n | in the dropdown<br>if you want to<br>ode. |           |

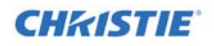

14. Set the default starting address using the Global Settings page in the Web Manager.

Note: This is an advanced setting that a site network administrator may need to adjust.

15. Using the Web Manager, click **Manage Nodes** to view the nodes list. All the nodes that you have physically connected to your LAN should be automatically detected and should not have any alerts. All nodes default to the role of encoder and decoder.

Note: This default role setting enables the node to be more flexible.

- 16. Using the Web Manager, configure the network settings for each node or enable automatic IP assignments.
- 17. Using the Web Manager, create walls by mapping your outputs for the wall by dragging and dropping outputs from the list of Phoenix nodes to the desired location on the wall. You must select nodes that have the displays for the wall connected to the output A or B connectors on the nodes. The following illustrates this process.

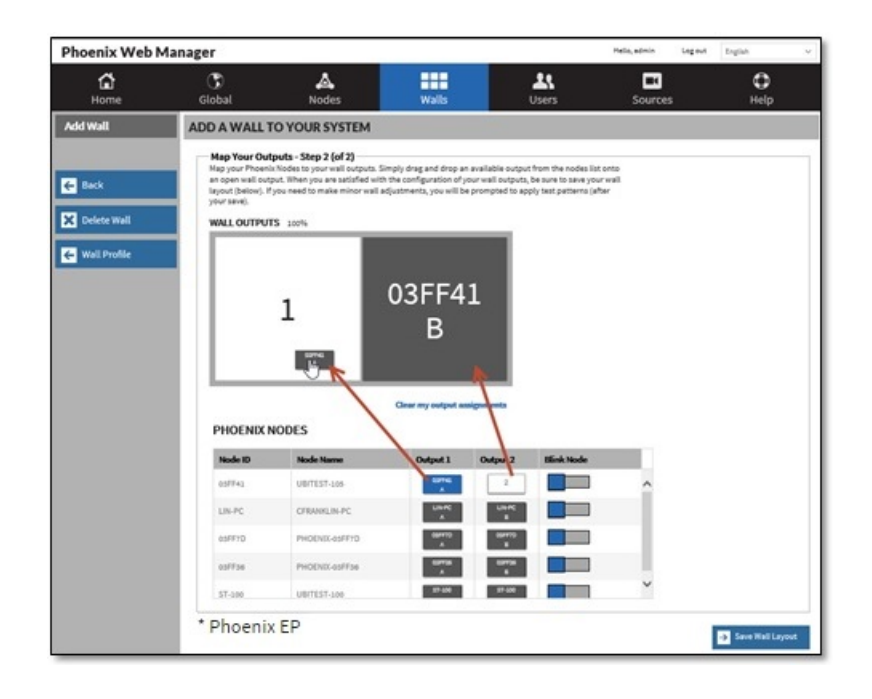

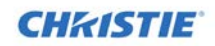

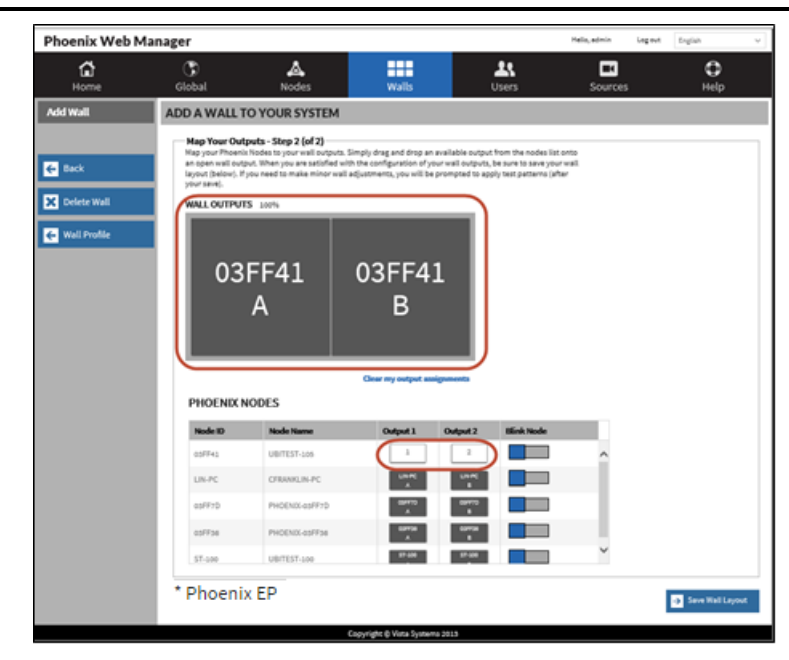

18. Using the Web Manager, configure sources.

| Phoenix Wel         | b Mai | nager                                      |      |             | I                 | Hello, admin Log out | English 🗸        |   |
|---------------------|-------|--------------------------------------------|------|-------------|-------------------|----------------------|------------------|---|
| <b>1</b><br>Home    |       | SlobalSlobal                               |      | Walls       | <b>L</b><br>Users | <b>I</b><br>Sources  | <b>O</b><br>Help |   |
| Source List SOURCES |       |                                            |      |             |                   |                      |                  |   |
|                     |       | Source Name - Title                        | Туре | Resolution  | Aspect Ratio      | Group                | Notes            |   |
| All Sources         |       | Weather Map 1 - Weather Map 1              |      | 1920 x 1080 | 16 x 9            | Applications         |                  |   |
| (243)               |       | Weather Map2 - Weather Map 2               |      | 1920 x 1080 | 16 x 9            | Applications         |                  |   |
| Remote Desktop      | (4)   | Google Trends - Google Trends              |      | 1920 x 1080 | 16 x 9            | Applications         |                  |   |
| Applications        | (11)  | Arizona Traffic - Arizona Traffic          |      | 1920 x 1080 | 16 x 9            | Applications         |                  |   |
| RTSP Stream         | (75)  | Notepad - Notepad                          |      | 1920 x 1080 | 16 x 9            | Applications         |                  |   |
| Still Images        | (1)   | Igogli MPEG2 - Igogli MPEG2                | -    | 544 x 480   | 17 x 15           | Igogli               |                  |   |
| Phoenix D\/LInput   | (20)  | Igolgi MPEG2 Unicast - Igolgi MPEG2 Unicas | st 🗖 | Pending     | Pending           | Igogli               |                  |   |
| Phoenix Dvr input   | (23)  | Boarder Test - Boarder Test                |      | 1147 x 735  | 1147 x 735        | Temp Sources         | <b>A</b>         |   |
| VNC<br>(123)        |       | FIFA Schedule - FIFA Schedule              |      | 1920 x 1080 | 16 x 9            | Applications         |                  |   |
| Alerts              | (4)   | AZ Good Eats - AZ Good Eats                |      | 1920 x 1080 | 16 x 9            | Applications         |                  |   |
|                     | (.)   | ESPN - ESPN                                |      | 1920 x 1080 | 16 x 9            | Applications         |                  |   |
| + Add Source        |       | Brio59A1 - Brio59A1                        | =1   | 1920 x 1080 | 16 x 9            | BrioRTSP             |                  |   |
|                     |       | Brio59A2 - Brio59A2                        | =1   | 1920 x 1080 | 16 x 9            | BrioRTSP             |                  |   |
|                     |       | Brio59A3 - Brio59A3                        | =1   | 1920 x 1080 | 16 x 9            | BrioRTSP             |                  | ~ |
|                     |       |                                            |      |             |                   |                      |                  |   |

Note: For any devices connected to the Phoenix node through the Input A and Input B connectors, the source to be encoded by the Phoenix node can have a maximum resolution of 1080p. Verify the setting on your device.

Interlaced formats are not supported.

19. Using the Web Manager, review the Global Settings.

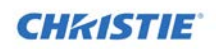

| Global Settings       | SYSTEM SETTINGS                                                                                                    |
|-----------------------|----------------------------------------------------------------------------------------------------|
| System Settings       | Update System                                                                                                    |
| Directory Service     | Browse your computer to find a .pfw file to update the software and firmware for your Phoenix system:                                                                                                    |
| EDID Manager          | BEWARE: This process requires multiple restarts of the system and may take several minutes to complete, while your system is offline. The process includes an initial reboot of the controller and continues with reboot(s) of |
| Protocol Tester       | the dependent nodes.                                                                                                    |
| JSON API Tester       | Security Type                                                                                                    |
| Milestone             | Selec the appropriate Security Level.                                                                                                    |
| Virtual Machines      | Stringent 🛩                                                                                                    |
|                       | Save Security Type                                                                                                    |
| + Add Virtual Machine | Encoding Defaults                                                                                                    |
|                       | Set your encoding defaults to include the following formats and parameters:                                                                                                    |
|                       | Video Bitrate 4000 🗘 Kbps                                                                                                    |
|                       | Audio Format AAC 🗸                                                                                                    |
|                       | Stop encoding/decoding when a source is no longer in use. (Be aware that this may slow down initial display of sources) Save Encoding Defaults                                                                                 |
|                       | Multicast Start Address                                                                                                    |
|                       | Define the default IP address used for multicast delivery:                                                                                                    |
|                       | IPv4 Address: 239.1.0.0 Save Address                                                                                                    |
|                       | API Connection                                                                                                    |
|                       | Select the appropriate communication mechanism for the API.                                                                                                    |
|                       | Network ~                                                                                                    |
|                       | Save API                                                                                                    |
|                       | Force SSL                                                                                                    |
|                       | Selecting the option will force all web connections to use SSL. API Connections do not use SSL.                                                                                                    |
|                       | v Ho                                                                                                    |
|                       | Serve SSL                                                                                                    |

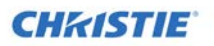

| Sets the Maximur   | n Transmission Unit for   | Video and Audio Packets                    |                      |
|--------------------|---------------------------|--------------------------------------------|----------------------|
| 1410               |                           |                                            |                      |
| 1410               | ~                         |                                            |                      |
|                    |                           |                                            | Save MTL             |
|                    |                           |                                            |                      |
| TTI (Time to       | Live)                     |                                            |                      |
| Set the TTL for U  | nicast and Multicast na   | Late                                       |                      |
| Sectile The lot of | incase and muticase par   | incus.                                     |                      |
| Unicast            | 32 🗘                      |                                            |                      |
| Multicast          | 5 🗘                       |                                            |                      |
|                    |                           |                                            | Save TTL             |
|                    |                           |                                            |                      |
| Restore Last       | Layout                    |                                            |                      |
| Restore last displ | lay wall layout on startu | p:                                         |                      |
| (i) Ves            |                           |                                            |                      |
| U Tes              |                           |                                            | Sam Last Law         |
|                    |                           |                                            | Save Last Layou      |
| Source Startu      | ıp Style                  |                                            |                      |
| The style that wil | ll be shown while a sour  | ce is starting up.                         |                      |
| Crow Barn          |                           |                                            |                      |
| O drey bars        | Oblack                    |                                            | Cours Shul           |
|                    |                           |                                            | Save Style           |
| Wall Cursor S      | ize                       |                                            |                      |
| Control the size o | of your cursor as it appe | ars on the display wall:                   |                      |
|                    |                           | ~ ~ ~ ~ ~ ~ ~ ~ ~ ~ ~ ~ ~ ~ ~ ~ ~ ~ ~ ~    |                      |
| Normal             | ○ Large                   | ○ Extra Large                              |                      |
|                    |                           |                                            | Save Cursor Size     |
| Dieplay Woll 1     | Mouse Timoout             |                                            |                      |
| Control the time-  | out settings for a mous   | e on the display wall:                     |                      |
|                    | our sectings for a mous   |                                            |                      |
| Always leave       | e mouse on                | <ul> <li>Always leave mouse off</li> </ul> | Auto-delay mouse by: |
|                    |                           |                                            | 10 V Seconds         |
|                    |                           |                                            |                      |

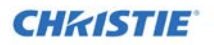

| Do you wish for                                                                                                    | <b>,</b>                                                                                                    |                                                                                                    |                                                                                        |                                                       |                                                     |                                                        |
|----------------------------------------------------------------------------------------------------|----------------------------------------------------------------------------------------------------|----------------------------------------------------------------------------------------------------|----------------------------------------------------------------------------------------|-------------------------------------------------------|-----------------------------------------------------|--------------------------------------------------------|
|                                                                                                    | the system to display you                                                                                                    | ur mouse on a KVM lay                                                                                                    | er?                                                                                    |                                                       |                                                     |                                                        |
| • v                                                                                                    | O N-                                                                                                    |                                                                                                    |                                                                                        |                                                       |                                                     |                                                        |
| C res                                                                                                    | U ND                                                                                                    |                                                                                                    |                                                                                        |                                                       |                                                     | Save KVM                                               |
| Controller R                                                                                                    | edundancy                                                                                                    |                                                                                                    |                                                                                        |                                                       |                                                     |                                                        |
| f your controlle                                                                                                    | er fails, do you want a new                                                                                                    | one automatically as                                                                                                    | signed?                                                                                |                                                       |                                                     |                                                        |
| ⊖ Yes                                                                                                    |                                                                                                    |                                                                                                    |                                                                                        |                                                       |                                                     |                                                        |
| Redunda                                                                                                    | nt Controller Preference                                                                                                    | None                                                                                                    | ~                                                                                      |                                                       |                                                     |                                                        |
|                                                                                                    | Alert Timeout                                                                                                    | Until Cleared                                                                                                    | ~                                                                                      |                                                       |                                                     |                                                        |
|                                                                                                    |                                                                                                    |                                                                                                    |                                                                                        |                                                       | Save Re                                             | dundancy Settings                                      |
| Dl C                                                                                                    | /Danta an Dainta                                                                                                    |                                                                                                    |                                                                                        |                                                       |                                                     |                                                        |
| заскир зузт                                                                                                    | em/Restore Points                                                                                                    |                                                                                                    |                                                                                        |                                                       |                                                     |                                                        |
| estore point.                                                                                                    | in conliguration by creat                                                                                                    | Back                                                                                                    |                                                                                        |                                                       |                                                     |                                                        |
| or -                                                                                                    |                                                                                                    |                                                                                                    | up System                                                                              |                                                       |                                                     |                                                        |
| or -                                                                                                    | and the find of different                                                                                                    |                                                                                                    | up System                                                                              |                                                       |                                                     |                                                        |
| or -<br>Browse your co                                                                                                    | mputer to find a different                                                                                                    | restore point and to o<br>This process will comple<br>a your current system cor                                                                                                    | up System<br>verwrite your cu<br>tely<br>figuration. Se                                | irrent system cor<br>lect files                       | ifiguration:                                        |                                                        |
| or -<br>Browse your co                                                                                                    | mputer to find a different  BEWARE overwrit                                                                                                    | restore point and to o<br>This process will comple<br>a your current system cor                                                                                                    | up System<br>verwrite your cu<br>tely<br>Ifiguration. Se                               | irrent system cor                                     | figuration:                                         |                                                        |
| or -<br>Browse your co<br>Restart Syst                                                                                            | mputer to find a different  BEWARE overwrite  em stem if you have encounts                                                                                                    | restore point and to o<br>This process will comple<br>a your current system cor                                                                                                    | verwrite your cu<br>tely<br>ifiguration. Se                                            | Irrent system cor                                     | figuration:                                         | v wall and all                                         |
| or -<br>Browse your co<br><b>Restart Syst</b><br>Refresh your sy<br>associated nod                                                | mputer to find a different<br>BEWARE<br>overwrit<br>em<br>stem if you have encount<br>es, and apply the last syst                                                                                                    | restore point and to o<br>This process will comple<br>a your current system cor<br>eyour current system cor<br>ered any unexpected p<br>em save.                                                  | verwrite your cu<br>tely<br>ffiguration. Se<br>problems. A syste                       | irrent system cor<br>lect files<br>em restart will re | figuration:<br>boot the display                     | y wall and all                                         |
| or -<br>Browse your co<br><b>Restart Syst</b><br>Refresh your sy:<br>Issociated nod                                               | mputer to find a different<br>BEWARE<br>overwrite<br>em<br>stem if you have encount<br>es, and apply the last syst                                                                                                    | restore point and to o<br>This process will comple<br>a your current system cor<br>eyour current system cor<br>ered any unexpected p<br>em save.                                                  | verwrite your cu<br>tely<br>ifiguration. Se                                            | irrent system cor<br>ect files<br>em restart will re  | niguration:<br>boot the display                     | y wall and all<br>Restart System                       |
| or -<br>Browse your co<br>Restart Syst<br>Refresh your sy<br>Issociated node                                                      | mputer to find a different  BEWARE overwrit  em stem if you have encounts es, and apply the last syst n (Restore to factory                                                                                                  | restore point and to o<br>This process will comple<br>a your current system cor<br>ered any unexpected p<br>em save.<br>defaults)                                                                 | verwrite your cu<br>tely<br>ffiguration. Se                                            | irrent system cor<br>lect files                       | nfiguration:<br>boot the display                    | y wall and all<br>Restart System                       |
| or -<br>Browse your co<br>Restart Syst<br>Refresh your sy<br>associated node<br>Wipe System<br>Restore your Ph<br>cources, treatm | mputer to find a different<br>BEWARE<br>overwrit<br>em<br>stem if you have encount<br>es, and apply the last syst<br>n (Restore to factory<br>noenix system back to its o<br>eenix system back to its o                      | restore point and to o<br>This process will comple<br>a your current system cor<br>ered any unexpected p<br>erm save.<br><b>defaults)</b><br>original factory default<br>rofiles, thumbnails, etc | verwrite your cu<br>tely<br>figuration. Se<br>problems. A system<br>ts. A system wipr  | errent system cor                                     | figuration:<br>boot the display<br>ed system infor  | y wall and all<br>Restart System<br>mation, including: |
| or -<br>Browse your co<br>Restart Syst<br>Refresh your sy<br>associated node<br>Wipe System<br>Restore your Ph<br>sources, treatm | mputer to find a different<br>BEWARE<br>overwrite<br>em<br>stem if you have encountu-<br>es, and apply the last system<br>n (Restore to factory<br>noenix system back to its of<br>ients, wall layouts, user pro-<br>e walls | restore point and to o<br>This process will comple<br>a your current system cor<br>ered any unexpected p<br>em save.<br>defaults)<br>original factory default<br>rofiles, thumbnails, etc         | verwrite your cu<br>tely<br>friguration. Se<br>problems. A system<br>ts. A system wipe | errent system cor                                     | nfiguration:<br>boot the display<br>ed system infor | y wall and all<br>Restart System<br>mation, including: |

20. Log out of the Phoenix Web Manager.

21. On the Phoenix Web Manager sign in page, click **Download Desktop Client Software** to launch the Phoenix Desktop Client Install wizard.

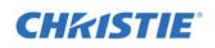

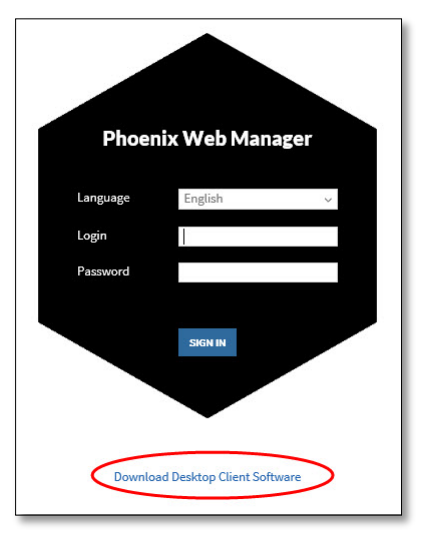

22. Install the Phoenix Desktop Client software using the wizard.

| x                                                                                                  |
|----------------------------------------------------------------------------------------------------|
| Phoenix<br>Desktop Client                                                                          |
| Setup requires 14 MB in.<br>C\Program Files\Christle\Phoenix\                                      |
| You must agree to the Licenses terms and conditions before you can install Phoenix Desktop Client. |
| agree to the License terms and conditions.                                                         |

23. Sign in to the Phoenix Desktop Client using your credentials (received from an administrator).

### Note: Credentials are established when users are created. See step 13.

24. Using the Desktop Client, design the wall by adding sources.

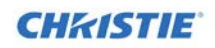

### Getting Started

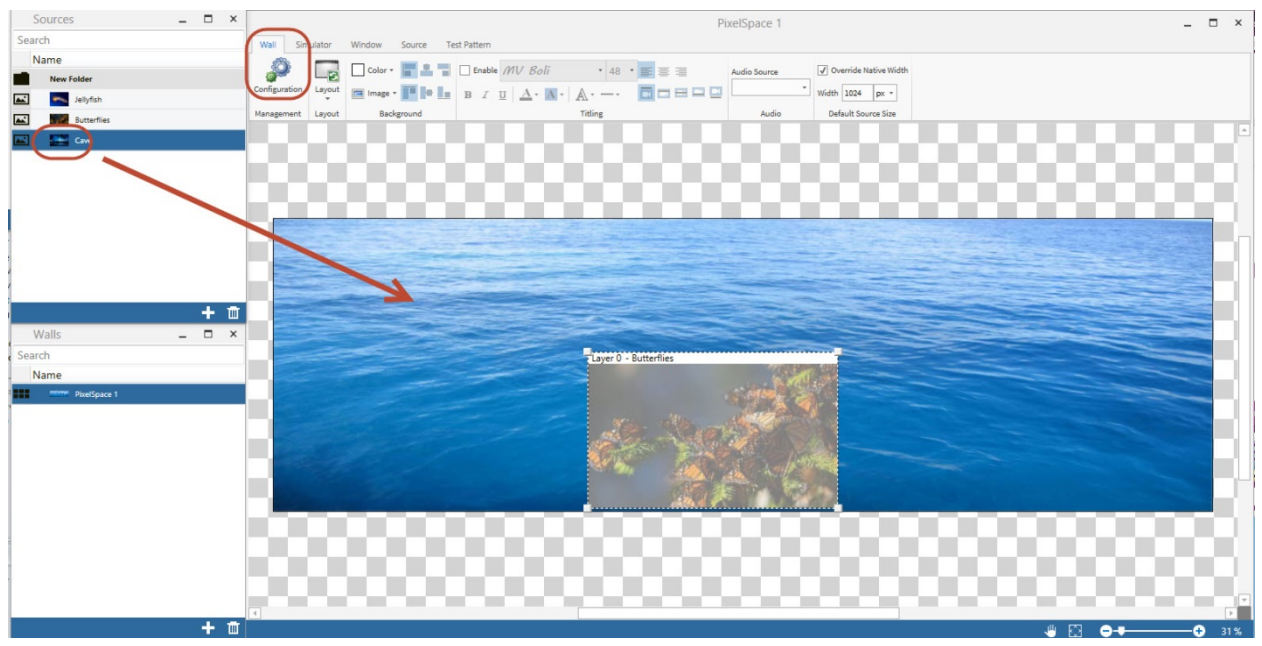

You interact with the Desktop Client software using the wall simulator and the lists. The lists include:

- Sources
- Walls
- Layouts
- Treatments
- Favorites
- Users

The wall simulator provides a graphical representation of a wall that was configured using the Web Manager. You use the wall simulator to design your wall and preview the results.

25. Configure audio for the wall. Wall audio is available through all of the audio-enabled decoding sources on the wall; but you can only listen to one audio source. The audio source for the wall can be changed at any time. The following illustrates the audio connections.

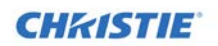

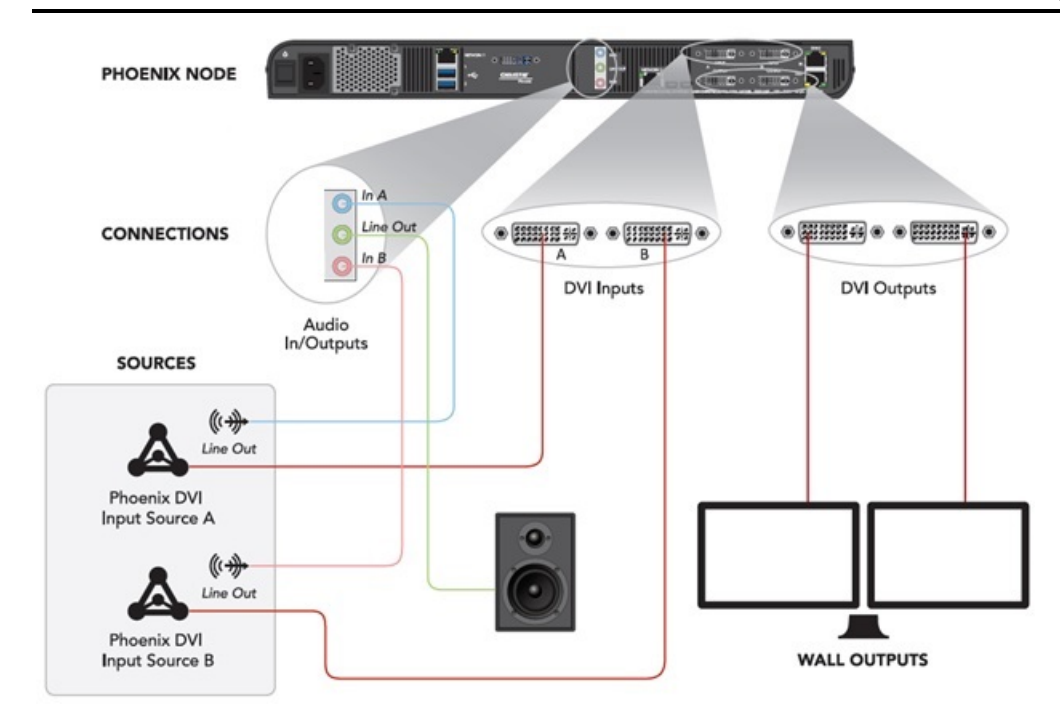

26. Using the Web Manager, backup the system using the Backup System option on the Global System Settings page.

| Backup System/Restore Points                                                         |                                       |
|--------------------------------------------------------------------------------------|---------------------------------------|
| Save your system configuration by creating a new restore point.                      |                                       |
| - or -                                                                               |                                       |
| Browse your computer to find a different restore point and to overwrit               | te your current system configuration: |
| BEWARE: This process will completely<br>overwrite your current system configuration. | Select                                |

27. Use the Web Manager for advanced configuration. For more information, refer to the Phoenix System Reference Manual.

### **Corporate offices**

USA – Cypress ph: 714-236-8610 Canada – Kitchener ph: 519-744-8005

Consultant offices

Italy ph: +39 (0) 2 9902 1161

### Worldwide offices

Australia ph: +61 (0) 7 3624 4888 Brazil ph: +55 (11) 2548 4753 China (Beijing) ph: +86 10 6561 0240 China (Shanghai) ph: +86 21 6278 7708

#### Eastern Europe and Russian Federation ph: +36 (0) 1 47 48 100 France ph: +33 (0) 1 41 21 44 04 Germany ph: +49 2161 664540

#### India ph: +91 (080) 6708 9999

Japan (Tokyo) ph: 81 3 3599 7481 Korea (Seoul) ph: +82 2 702 1601 Republic of South Africa ph: +27 (0)11 510 0094 Singapore ph: +65 6877-8737

Spain ph: + 34 91 633 9990 United Arab Emirates ph: +971 4 3206688

United Kingdom ph: +44 (0) 118 977 8000

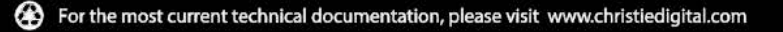

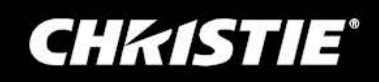